Point to Point Transport Commissioner

# User Guide -Nominating or applying to become a DVD Agent

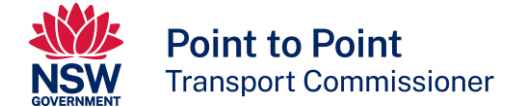

# Contents

| 1. About the DVD Agent                                            | 2  |
|-------------------------------------------------------------------|----|
| 1.1. What is a DVD Agent?                                         | 2  |
| 1.2. Important information on nominating a DVD Agent              | 3  |
| 1.3. Important information for DVD Agents                         | 3  |
| 2. How to register to become a DVD Agent                          | 4  |
| 2.1. DVD Agent access                                             | 4  |
| 2.2. For an individual applying to be a DVD Agent                 | 5  |
| 2.3. For an organisation (corporation) applying to be a DVD Agent | 6  |
| 2.4. Privacy statement and declaration                            | 9  |
| 2.5. Review and lodge                                             | 10 |
| 2.6. Access to the Driver Vehicle Dashboard                       | 10 |
| 3. Nominating a DVD Agent                                         | 11 |
| 3.1. Logging into the Industry Portal                             |    |
| 3.2. How to nominate a DVD Agent                                  | 11 |
| 3.3. Entering DVD Agent ID and nomination end date                | 14 |
| 4. Using the DVD Agent solution                                   | 15 |
| 4.1. DVD Agent Nominations for the Authorised Service Provider    | 15 |
| 4.2. DVD Access for the Agent                                     |    |

# About this document

This document provides information on nominating a Driver Vehicle Dashboard (DVD) Agent for an Authorised Service Provider and provides information on how to register to become a DVD Agent for individuals and corporations.

For information and instructions on how to use the DVD, please visit the <u>Point to Point</u> <u>Transport Commissioner website</u> at pointtopoint.nsw.gov.au.

# 1. About the DVD Agent

# 1.1. What is a DVD Agent?

A DVD Agent is an individual or corporation (or organisation) that has been nominated by an Authorised Service Provider to conduct driver and vehicle safety checks, accessing the DVD on their behalf.

The DVD is accessed through the **Industry Portal** on the Point to Point Transport Commissioner's (the Commissioner) website, <u>https://www.pointtopoint.nsw.gov.au</u>.

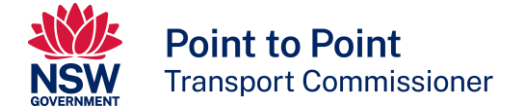

### 1.2. Important information on nominating a DVD Agent

Authorised Service Providers must ensure that their drivers and vehicles meet the requirements specified in Point to Point Transport legislation.

Being appointed as a DVD Agent does not in any way alleviate the responsibilities of an Authorised Service Provider under point to point transport law. It remains their responsibility to ensure all drivers, and vehicles used, in the provision of passenger services are done so in accordance with the *Point to Point Transport (taxis and Hire Vehicles) Act 2016* and the Point to Point Transport (taxis and Hire Vehicles) Regulation 2017.

Before using the DVD, you must confirm with the Authorised Service Provider that you have read, understood and agreed to use the DVD in accordance with the terms published in the <u>Industry Portal use and Driver Vehicle Dashboard use terms and</u> <u>conditions</u> and the <u>Driver Vehicle Dashboard User Guide</u>.

Failure of any users to follow the strict guidelines on DVD usage will result in the DVD Agent's access being revoked. The Authorised Service Provider, DVD Agent or its nominated users may also be liable for prosecution.

### **1.3. Important information for DVD Agents**

Authorised Service Providers must ensure that their drivers and vehicles meet the requirements specified in Point to Point Transport legislation.

Appointing a DVD Agent does not in any way alleviate the responsibilities of an Authorised Service Provider under point to point transport law. It remains the responsibility of the Authorised Service Provider to ensure all drivers and vehicles, used in the provision of passenger services, are done so in accordance with the *Point to Point Transport (taxis and Hire Vehicles) Act 2016* and the Point to Point Transport (taxis and Hire Vehicles) Act 2016 and the Point to Point Transport (taxis and Hire Vehicles) Regulation 2017.

Arrangements should be made between the Authorised Service Provider and DVD Agent to ensure the DVD Agent, has read, understood and agrees to use the Driver Vehicle Dashboard in accordance with the terms as published in the <u>Industry Portal use and</u> <u>Driver Vehicle Dashboard use terms and conditions</u> and the <u>Driver Vehicle Dashboard User</u> <u>Guide</u>.

Failure of any users to follow the strict guidelines on DVD usage will result in the DVD Agent's access being revoked. The Authorised Service Provider, DVD Agent or its nominated users may also be liable for prosecution.

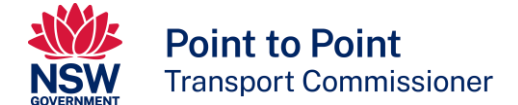

# 2. How to register to become a DVD Agent

### 2.1. DVD Agent access

To register for Agent access to the Industry Portal, click the link at the bottom, middle of the page 'Register as a DVD Agent'.

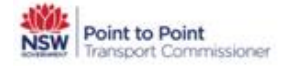

# Welcome to the Industry Portal

CORONAVIRUS (COVID-19) SPECIAL REPORTING INSTRUCTIONS FOR INFORMATION CLICK HERE

The Industry Portal assists Service Providers and Taxi Licensees to manage their safety obligations under the new regulatory framework.

If you hold an Authorisation and/or Taxi licence, you can login through either the Authorised Service Provider or Taxi Licence gateways below.

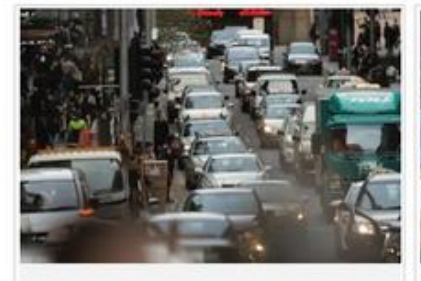

1. Register (New applications only)

If you already have a login to the portal you don't need to Register

- To become an authorised Booking and/or Taxi Service Provider.
- To apply for a Wheelchair Accessible Taxi Licence.

Register

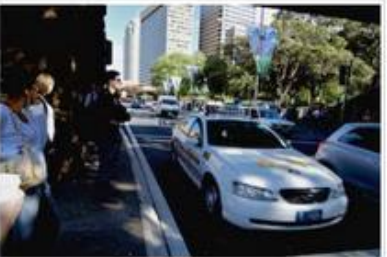

2. Authorised Service Provider Gateway

Authorised Service Providers can manage your authorisations, payments, account details and access the Driver Vehicle Dashboard here.

To act on behalf of an Authorised Service Provider in relation to driver and vehicle management you need to Register as a DVD Agent

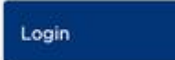

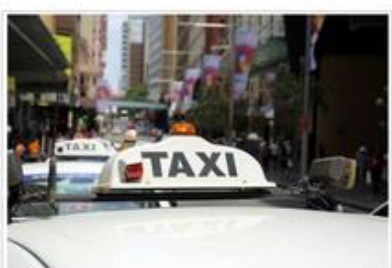

#### 3. Taxi Licence Gateway

Taxi Licensees and Agents can manage their taxi licences, taxi account details and apply for or renew Wheelchair Accessible Taxi Licences here. Click the Login button below.

To act on behalf of someone in relation to a taxi licence transfer, you need to Register as an Agent

Login

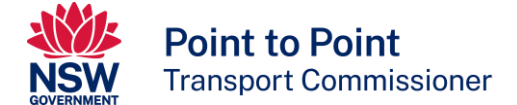

# 2.2. For an individual applying to be a DVD Agent

If you are applying to become a DVD Agent as individual, select 'Individual' as the entity type and complete the following form and click 'Continue'. *If you are applying as a corporation, see below.* 

| Point to Point<br>Transport Commissioner                                                                                     |                                                                                     |                                                                                                    |
|----------------------------------------------------------------------------------------------------|-------------------------------------------------------------------------------------|----------------------------------------------------------------------------------------------------|
| Apply for a DVD Agent account                                                                                                | Required Documents                                                                  | Privacy Statement                                                                                            |
| Apply for a DVD Agent account                                                                                                |                                                                                     | Fields marked with * are mandat                                                                              |
| - DVD Agent Checklist                                                                                                    |                                                                                     |                                                                                                    |
| This application is for an Individual or a Corpo<br>providers Driver Vehicle Dashboard (DVD) acco<br>Service Provider (ASP). | ration applying for a DVD Agent Account<br>ount and has the ability to conduct driv | Int. A DVD Agent may access an authorised service<br>iver and vehicle checks on behalf of an Authorised      |
| To apply for an Agent Account, all applicable or<br>required information and/or documents to su                              | uestions must be answered. If any info<br>oport the application. Failure to supply  | ormation is missing, you will be asked to supply the<br>y requested information will delay your application. |
| Copies of proof of identification documents fo<br>or a person on the approved list of occupation                             | r the applicant are acceptable, and nee<br>s.                                       | ed to be certified by a Justice of the Peace, a solicitor,                                                   |
| Once your Agent Account is approved, any ASF<br>their agent. You will NOT be able to conduct d                               | ' you wish to use the DVD for will need<br>river and vehicle checks on behalf of th | t to log into the Industry portal and nominate you as<br>he ASP until you have been nominated.               |
|                                                                                                    |                                                                                     |                                                                                                    |
| Entity lype:  Individual  Corpora                                                                                            | tion                                                                                |                                                                                                    |
| Title*                                                                                                    | First/ Given Name*                                                                  | •                                                                                                    |
|                                                                                                    | Family Name*                                                                        |                                                                                                    |
|                                                                                                    | rainty name                                                                         |                                                                                                    |
| Date of Birth*                                                                                                    |                                                                                     |                                                                                                    |
|                                                                                                    |                                                                                     |                                                                                                    |
| Australian Drivers Licence*                                                                                                  | State/Territory of I                                                                | Ircus (actional)                                                                                             |
|                                                                                                    | State remory on                                                                     | sac (optional)                                                                                               |
| DayTime Phone Number*                                                                                                    | Email*                                                                              |                                                                                                    |
|                                                                                                    |                                                                                     |                                                                                                    |
| Residential Address*                                                                                                    |                                                                                     |                                                                                                    |
|                                                                                                    |                                                                                     |                                                                                                    |
|                                                                                                    |                                                                                     |                                                                                                    |
| CAPtC <b>h</b> a                                                                                                    |                                                                                     |                                                                                                    |
|                                                                                                    |                                                                                     | → Continue                                                                                                   |
|                                                                                                    |                                                                                     |                                                                                                    |

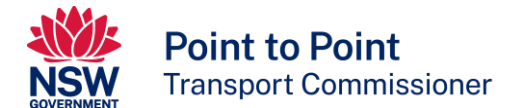

Then upload and attach proof of identity (<u>at least 100 points</u>) or court appointment documents then click 'Continue'.

| Apply for a DVD Agent acc                                                                   | ount                                                             | Required Document                                                 | ts                             | $> \sum$ | Privacy Statement |                    |
|---------------------------------------------------------------------------------------------|------------------------------------------------------------------|-------------------------------------------------------------------|--------------------------------|----------|-------------------|--------------------|
| Required Docum                                                                              | ents                                                             |                                                                   |                                |          | Fields marked     | l with * are manda |
|                                                                                             |                                                                  |                                                                   |                                |          |                   |                    |
| Attach copies of your p                                                                     | proof of identity o                                              | r court appointment                                               | documents.                     |          |                   |                    |
| Attach copies of your p<br>Attachments can be delete                                        | proof of identity o<br>ad on the review pag                      | r court appointment<br>e. See Known issues for l                  | documents.<br>further details. |          |                   |                    |
| Attach copies of your p<br>Attachments can be delete<br>Proof of identity o                 | proof of identity o<br>ad on the review pag<br>r court appointme | r court appointment<br>e. See Known issues for<br>ent documents * | documents.<br>further details. |          |                   |                    |
| Attach copies of your p<br>Attachments can be delete<br>Proof of identity o<br>Upload Files | proof of identity o<br>ad on the review pag<br>r court appointme | r court appointment<br>e. See Known issues for<br>ent documents * | documents.<br>further details. |          |                   |                    |

### 2.3. For a corporation (or organisation) applying to be a DVD Agent

If you are applying to become a DVD Agent as a corporation select 'corporation' as the entity type and complete the following form, then click 'Continue'.

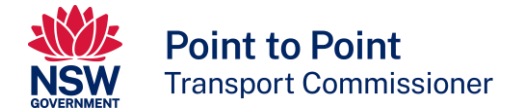

| Apply for a DVD Agent account Prime                                                                                                    | ry Contact Details                                              | Privacy Statement                                                                                              |       |
|----------------------------------------------------------------------------------------------------|-----------------------------------------------------------------|----------------------------------------------------------------------------------------------------|-------|
| Apply for a DVD Agent account                                                                                                    |                                                                 |                                                                                                    |       |
| CHEO C                                                                                                    |                                                                 | Fields marked with * are mand                                                                                  | lator |
| - Agent Checklist                                                                                                    |                                                                 |                                                                                                    |       |
| This application is for an Individual or a Corporation app<br>providers Driver Vehicle Dashboard (DVD) account and h<br>Service Provider (ASP). | lying for a DVD Agent Accoun<br>as the ability to conduct driv  | unt. A DVD Agent may access an authorised service<br>iver and vehicle checks on behalf of an Authorised        |       |
| To apply for an Agent Account, all applicable questions required information and/or documents to support the                                    | nust be answered. If any info<br>application, Failure to supply | formation is missing, you will be asked to supply the<br>Iv requested information will delay your application. |       |
| Copies of proof of identification documents for the appli                                                                                       | cant are acceptable, and nee                                    | eed to be certified by a Justice of the Peace, a solicitor,                                                    |       |
| Once your Agent Account is approved, any ASP you wish their agent. You will NOT be able to conduct driver and v                                 | to use the DVD for will need<br>ehicle checks on behalf of th   | d to log into the Industry portal and nominate you as<br>the ASP until you have been nominated.                |       |
| ntity Type: O Individual   Corporation                                                                                                    | Registered Business                                             | s Name                                                                                                    |       |
| DayTime Phone Number*                                                                                                    | Business Address*                                               |                                                                                                    |       |
|                                                                                                    |                                                                 |                                                                                                    |       |
| a Brall                                                                                                    |                                                                 |                                                                                                    |       |

Then enter contact details of the Primary Contact and upload <u>at least 100 points</u> of identification for that person. Then click 'Continue'.

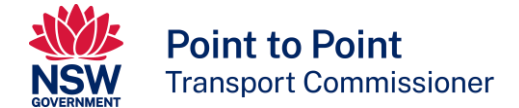

| Point to Point<br>Transport Commissioner                                                                                                    |                                                                             |
|----------------------------------------------------------------------------------------------------|-----------------------------------------------------------------------------|
| Apply for a DVD Agent account Primary                                                                                                    | Contact Details Privacy Statement                                           |
| Primary Contact Details                                                                                                    | Fields marked with * are mandatory.                                         |
| Title*                                                                                                    | First/ Given Name*                                                          |
| Other Given Names(Optional)                                                                                                    | Family Name*                                                                |
| Date of Birth*                                                                                                    |                                                                             |
| Australian Drivers Licence *                                                                                                    | State/Territory of Issue (optional)                                         |
| DayTime Phone Number*                                                                                                    | Email*                                                                      |
| Attach copies of your proof of identity or cour<br>Attachments can be deleted on the review page. See<br>Proof of identity or court appointment do | t appointment documents.<br>Known issues for further details.<br>ocuments * |
| Upload Files                                                                                                    | ← Previous → Continue                                                       |

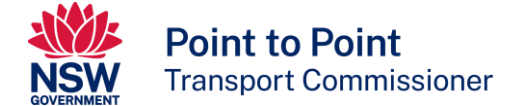

# 2.4. Privacy statement and declaration

Read the privacy statement. Then click the 'Declaration' box to declare that:

- The information provided in this application is true and correct, and
- That you have read and understood the privacy statement.

#### Then click 'Continue'.

| Point to Point<br>Transport Commissioner                                                                                                    |                                                                                                    |                                                                            |                                                                           |                                              |
|----------------------------------------------------------------------------------------------------|----------------------------------------------------------------------------------------------------|----------------------------------------------------------------------------|---------------------------------------------------------------------------|----------------------------------------------|
| Apply for a DVD Agent account                                                                                                    | Required Documents                                                                                                    | $\rightarrow$                                                              | Privacy Statement                                                         | >                                            |
| Privacy Statement and Decla                                                                                                    | ration                                                                                                    |                                                                            |                                                                           |                                              |
| The Point to Point Transport Commissioner is<br>and Personal Information Act 1998 (NSW) and                                                      | s committed to protecting the privacy<br>d the Health Records and Information                                          | of your personal info<br>Privacy Act 2002 (NS                              | rmation in accordanc<br>W).                                               | ce with the Privacy                          |
| Information collected by the Point to Point Tr<br>information provided in this application. The<br>and Maritime Services. Otherwise we will not  | ansport Commissioner may be disclo<br>se agencies include the Australian Se<br>: disclose your personal information v  | sed to third parties fo<br>curities and Investme<br>vithout consent unles  | or the purpose of conf<br>ints Commission, NSV<br>is authorised or requi  | firming<br>V Police and Roads<br>red by law. |
| Personal information collected by the Point t<br>Commissioner's office is located at 241 O'Rio<br>personal information. If you wish to do this o | o Point Transport Commissioner will<br>rdan Street Mascot 2020. An individua<br>r require further information about yo | be stored securely. Th<br>I has a right of access<br>our privacy please go | ne Point to Point Trans<br>a to modify and/or up<br>to the Industry Websi | sport<br>date their<br>ite.                  |
| Declaration:*                                                                                                    |                                                                                                    |                                                                            |                                                                           |                                              |
| • I declare that the information provided in th                                                                                                  | is application is true and correct.                                                                                    |                                                                            |                                                                           |                                              |
| • I declare that I have read and understood th                                                                                                   | e privacy statement.                                                                                                   |                                                                            | Previous                                                                  | → Continue                                   |

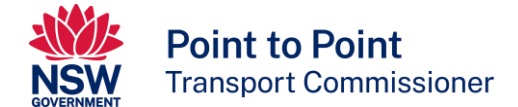

#### **2.5.** Review and lodge

This page will display a recap of all the information provided so far in the registration form.

Review the information and, if necessary, make any corrections by clicking on 'Previous' at the bottom right side of the form. If everything is correct, click 'Lodge' to submit the registration.

| Point to Point<br>Transport Commissioner          |                    |
|---------------------------------------------------|--------------------|
| Apply for an ASP agent account Required Documents | Privacy Statement  |
| Review form                                       |                    |
| All the previously details in read only mode      |                    |
|                                                   |                    |
| 4.                                                |                    |
|                                                   |                    |
|                                                   | ← Previous 🖺 Lodge |

Your application has now been submitted.

The Point to Point Transport Commission will then review the information provided in your application.

#### 2.6. Access to the Driver Vehicle Dashboard

The Authorised Service Provider who has nominated you to act as their agent will need to complete the process by nominating you via the Industry Portal.

Once approved, you will be sent an email which will include a unique DVD Agent identifier number. To become a DVD Agent, you will need to provide the Authorised Service Provider with this identifier number before they can complete this process. The Authorised Service Provider will need to log into the Industry Portal and, using your identifier number, fill out the nomination form to grant you access to their DVD.

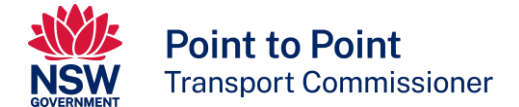

# **3. Nominating a DVD Agent**

# 3.1. Logging into the Industry Portal

Access the Industry Portal on the Point to Point website then log into the Portal as a Service Provider.

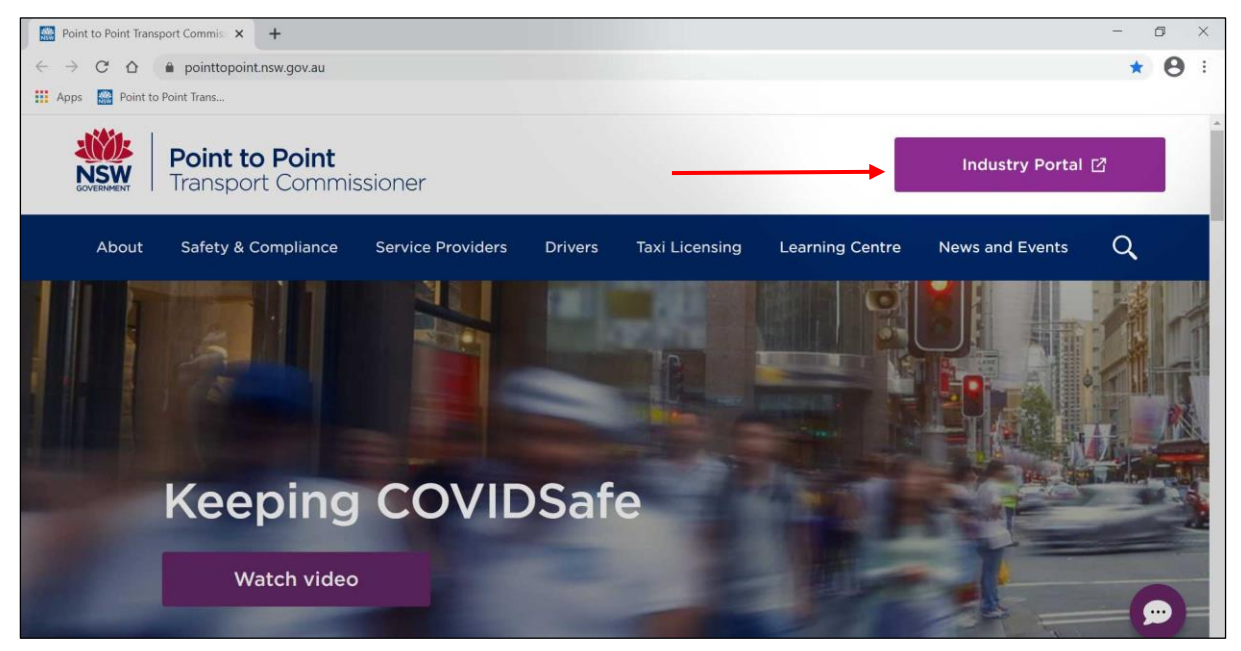

# 3.2. How to nominate a DVD Agent

Below is the Industry Portal home screen.

Click on the Account page in the menu at the top right.

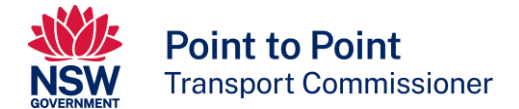

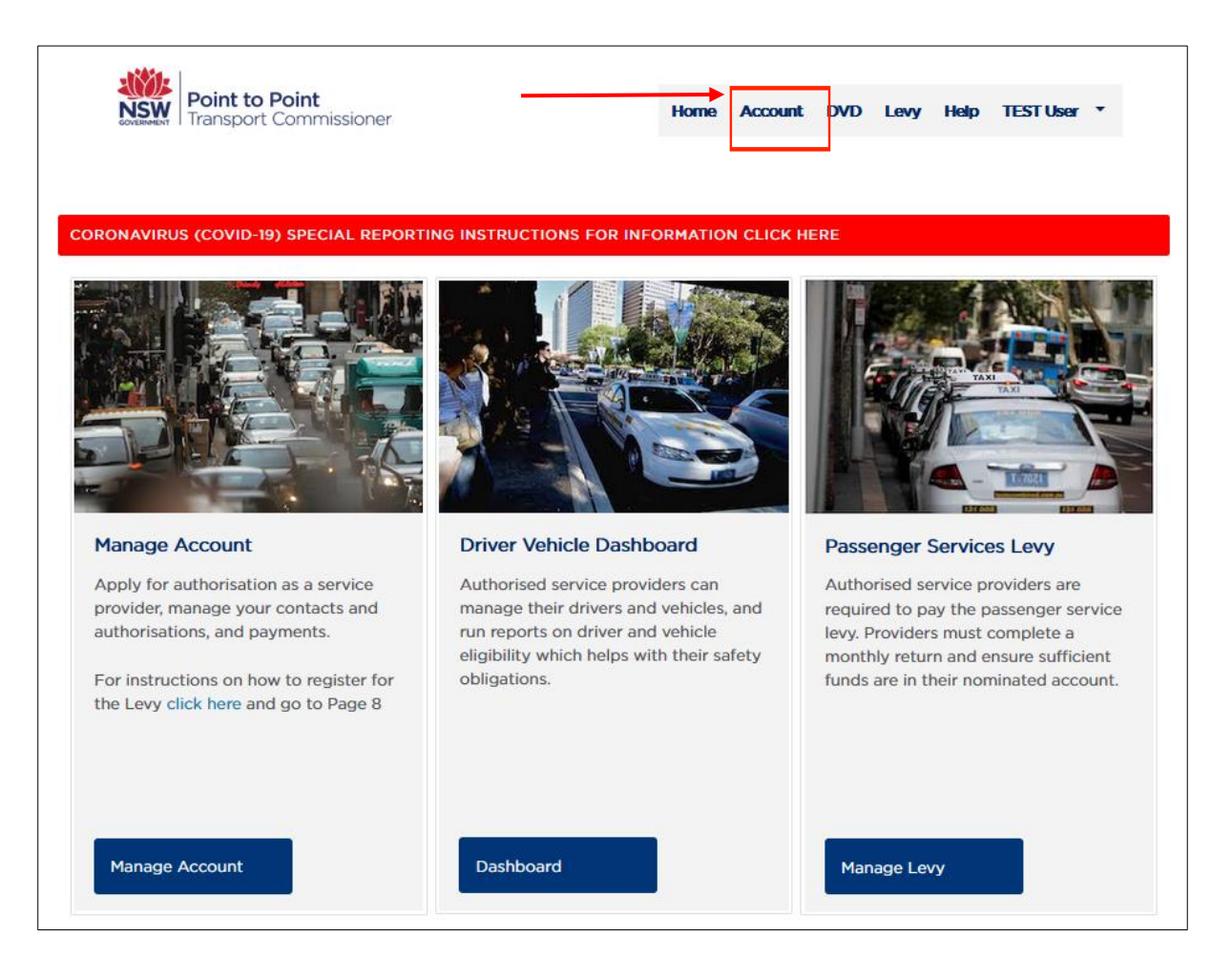

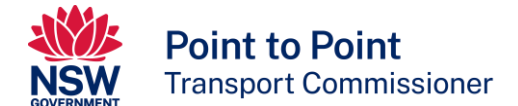

Now, navigate to the Authorisations tab on the Account page and click on the 'Nominate DVD Agent' tab.

|                | <b>int to Point</b><br>Insport Commi | ssioner        |            | Home Account DVI | D Levy Help                                                                                                    | •                       |
|----------------|--------------------------------------|----------------|------------|------------------|----------------------------------------------------------------------------------------------------|-------------------------|
| Activities     |                                      | IER NUMBER - 6 | 07959      | Internel D       | n la su la su la su la su la su la su la su la su la su la su la su la su la su la su la su la su la su la su l |                         |
| Account        | P2P O                                | perations Tes  | t Account  | Internal R       | Surrender                                                                                                    | Nominate DVD Agent      |
| Contacts       | Authorisations                       |                |            |                  |                                                                                                    |                         |
| Authorisations | SELECT                               | TYPE           | NUMBER     | START DATE       | END DATE                                                                                                    | STATUS                  |
|                | 0                                    | TSP            | TSP-418167 | 27/10/2021       | 26/10/2026                                                                                                    | Granted Unconditionally |
| Payments       | 0                                    | BSP            | BSP-401457 | 26/06/2019       | 25/06/2024                                                                                                    | Granted Unconditionally |
| Help           |                                      |                |            |                  |                                                                                                    |                         |

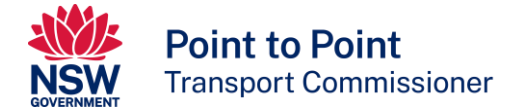

#### You will see the Nominate a DVD Agent pop up screen.

| Nominate a DVD Agent                                                                                                    | Help TEST User *                                                                   |
|----------------------------------------------------------------------------------------------------|------------------------------------------------------------------------------------|
| Activities Activities Account Contacts DVD Ag DVD Ag DVD Ag                                                                                                    | our Driver<br>le checks<br>expiry<br>n the ASP<br>e<br>be                          |
| Authorisations ACTIVE S DVD Agent Details                                                                                                    | DATE REVOKE                                                                        |
| DVD Agents     * Enter DVD Agent ID     Agent Name       Payments                                                                                                    |                                                                                    |
| Help       Do you have an agreement?         * Nomination End Date       04/03/2023         O4/03/2023       Imination         Privacy Statement and Declaration       Authorised Service Providers (ASP) should ensure any nominated DVD Agent has understands and agrees to use the Driver Vehicle Dashboard in accordance with published in the Industry Portal use terms and conditions (attach link here) and the Vehicle Dashboard User Guide. This requirement is the responsibility of the ASP.         *       Declaration         • I/we declare that there is an agreement between the ASP and the nominated that describes the manner in which the DVD Agent will access the Driver Vehicle Dashboard on the ASPs behalf.         • I/we declare that the nominated DVD Agent has read and understood the Induse terms and conditions document as published on the Point to Point Transport | s read,<br>the terms as<br>he Driver<br>DVD Agent<br>icle<br>lustry Portal<br>sort |
| Close                                                                                                    | Save                                                                               |

# 3.3. Entering DVD Agent ID and nomination end date

Fill in the following details on the nomination pop up screen:

- Enter the DVD Agent ID. Your proposed DVD Agent will be able to supply this ID number.
- Enter the nomination end date. This date must not be later than your Service Provider Authorisation expiry. (*Note: your nomination end date can be found on the Authorisations tab in the Industry Portal*).
- Select the Declaration checkbox and then select Save.

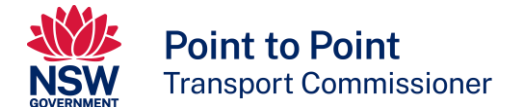

This how the 'Nominate a DVD Agent' pop up screen should appear once completed.

| DVD Agent Details                                                                                                    |                                                                                                    |
|----------------------------------------------------------------------------------------------------|----------------------------------------------------------------------------------------------------|
| * Enter DVD Agent ID                                                                                                    | Agent Name                                                                                                    |
| DVD600014                                                                                                    | Mr. NICHOLSON Bill                                                                                                    |
| Do you have an agreement?  Nomination End Date  18/11/2021                                                                                                    |                                                                                                    |
| Authorised Service Providers (ASP) sh<br>understands and agrees to use the Dri<br>published in the Industry Portal use ter<br>Vehicle Dashboard User Guide. This rea                                                                                              | nould ensure any nominated DVD Agent has read,<br>ver Vehicle Dashboard in accordance with the terms as<br>rms and conditions (attach link here) and the Driver<br>quirement is the responsibility of the ASP.  |
| <ul> <li>Declaration</li> <li>I/we declare that there is an agreer<br/>that describes the manner in which<br/>Dashboard on the ASPs behalf.</li> <li>I/we declare that the nominated Du<br/>use terms and conditions documer<br/>Commissioner website.</li> </ul> | ment between the ASP and the nominated DVD Agent<br>In the DVD Agent will access the Driver Vehicle<br>VD Agent has read and understood the Industry Portal<br>Int as published on the Point to Point Transport |
|                                                                                                    | Close Save                                                                                                    |

# 4. Using the DVD Agent solution

### 4.1. DVD Agent Nominations for the Authorised Service Provider

Once the nomination is saved by the Authorised Service Provider, a new DVD Agents tab will appear in the Industry Portal on the Account page.

All Inactive and Active DVD Agent nominations will appear on this tab. For a DVD Agent that is Active, there will be a button available to revoke the nomination.

This nomination can be revoked at any time by clicking on the "x" icon in the 'Revoke' column.

Please note: The option to revoke a nomination is available to both the Authorised Service Provider and the nominated DVD Agent.

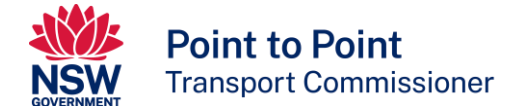

| Recipient Point Tran | <b>nt to Point</b><br>sport Commissione | er                 |             | Home       | Account | DVD  | Levy    | Help       |    | •    |
|----------------------|-----------------------------------------|--------------------|-------------|------------|---------|------|---------|------------|----|------|
| Activities           |                                         | NUMBER - 607959    |             |            |         |      |         |            |    |      |
| Account              | P2P Oper                                | ations Test Accour | nt          |            |         |      |         |            |    |      |
| Contacts             | DVD Agents                              |                    |             |            |         |      |         |            |    |      |
| Authorisations       | ACTIVE STATUS                           | AGENT ID           | AGENT NAM   | 1E         |         | NOM  | INATION | N END DATE | RE | VOKE |
| Partners             | Active                                  | DVD600002          | Mr. AGENT D | VD testing |         | 29/0 | 7/2023  |            |    | 0    |
| Partiers             | Inactive                                | DVD600003          | Mr. AGENT D | VD testing |         | 29/0 | 7/2021  |            |    |      |
| Payments             | Inactive                                | DVD600003          | Mr. AGENT D | VD testing |         | 24/0 | 6/2021  |            |    |      |
|                      | Inactive                                | DVD600002          | Mr. AGENT D | VD testing |         | 10/0 | 6/2021  |            |    |      |
| DVD Agents           |                                         |                    |             |            |         |      |         |            |    |      |
| Help                 |                                         |                    |             |            |         |      |         |            |    |      |

# 4.2. DVD Access for the Agent

For the DVD Agent, there will be two tabs visible on the DVD tab in the industry portal, Active DVD Access, which will list the current DVD Agent nominations, and Inactive DVD Access, which will list DVD Agent nominations that are no longer current.

To access the DVD of an Authorised Service Provider, click on the Access DVD button. Only one DVD can be accessed at a time.

This nomination can be revoked at any time by clicking on the "x" icon in the 'Revoke' column.

Please note: The option to revoke a nomination is available to both the Authorised Service Provider and the nominated DVD agent.

|            | <b>nt to Point</b><br>Isport Commissione | er                              |                                  | Account Help YOUR     |        |
|------------|------------------------------------------|---------------------------------|----------------------------------|-----------------------|--------|
| Activities | _                                        |                                 |                                  |                       |        |
| Account    | DVD AGENT ID<br>YOUR NAME W              | - DVD123456<br>VILL APPEAR HERE |                                  |                       |        |
| Contacts   |                                          |                                 |                                  |                       |        |
| DVD        | Active DVD Access                        | Inactive DVD Access             |                                  |                       |        |
|            | ACCESS DVD C                             | USTOMER NUMBER                  | ASP NAME                         | AGREEMENT EXPIRY DATE | REVOKE |
| Help       | Access DVD                               | 123456                          | Your Cab Company Pty Limited     | 01/11/2022            | ×      |
|            | Access DVD                               | 123456                          | XYZ Cabs Pty Limited             | 01/11/2022            | ×      |
|            | Access DVD                               | 123456                          | Sample NSW Taxi Service provider | 01/11/2022            | ×      |

#### Note:

- An Authorised Service Provider can only nominate one DVD Agent at a time
- If you wish to nominate a different DVD Agent, you must revoke the existing nominee
- All active and inactive nominations will be visible on this page